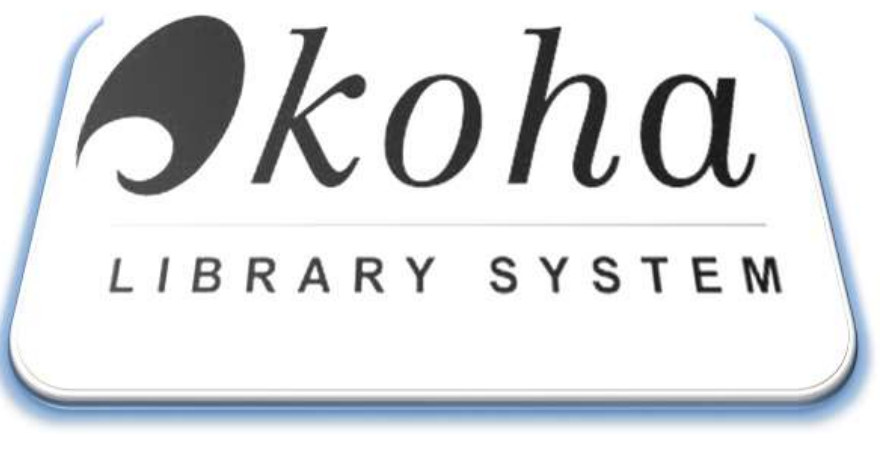

wersja v 1.2.AP 11\_2017 cz. II

# Zintegrowany system informatyczny dla bibliotek - "Koha"

Dokumentacja techniczna: Instrukcja obsługi Część Druga:

Ustawienia.

Wszystkie znaki handlowe i znaki towarowe stanowią własność ich legalnych posiadaczy.

© 2017. Wszystkie prawa zastrzeżone. Żadna część niniejszej publikacji nie może być powielana i przekazywana osobom trzecim bez zgody posiadacza praw autorskich.

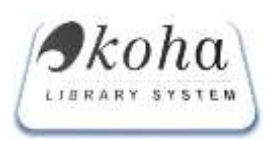

#### Spis Treści

| Wst | ęp 4                                             |
|-----|--------------------------------------------------|
| 1.  | Oddziały bibliotek                               |
| 2.  | Rodzaj dokumentu                                 |
| 3.  | Inwentarz licznik                                |
| 4.  | Kalendarz                                        |
| 5.  | Kategorie czytelników                            |
| 6.  | Zasady wypożyczeń9                               |
| 7.  | Zasady wypożyczeń egzemplarza10                  |
| 8.  | Zablokowane egzemplarze                          |
| 9.  | Niedostępne opisy w OPAC                         |
| 10. | Autoryzowane wartości12                          |
| 11. | Zarządzanie rodzajami kartotek (w opracowaniu)13 |
| 12. | Szablony opisów MARC21 (w opracowaniu)13         |
| 13. | Powiazania Koha-Marc DB (w opracowaniu)13        |
| 14. | Zakazane słowa13                                 |
| 15. | Serwery Z39.50                                   |
| 16. | Ustawienia systemowe (w opracowaniu)13           |
| 17. | Prawa dostępu13                                  |
| 18. | Menu Główne                                      |
| 19. | Powiadomienia mailowe                            |
| 20. | Dokumenty dla czytelnika16                       |
| 21. | Chmurki w OPAC                                   |

 ${}^{\rm Strona}2$ 

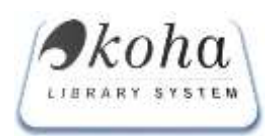

#### Spis Ilustracji

| Rysunek 1 dodawanie nowego oddziału                         | 5  |
|-------------------------------------------------------------|----|
| Rysunek 2 dodawanie kategorii oddziału                      | 6  |
| Rysunek 3 Zarzadzanie numerami startowymi inwentarzy        | 7  |
| Rysunek 4 widok kalendarza                                  | 7  |
| Rysunek 5 Administracja kategoriami                         | 8  |
| Rysunek 6 Dodawanie kategorii czytelnika                    | 9  |
| Rysunek 7 globalne określenie zasad wypożyczeń              | 10 |
| Rysunek 8 sposób wypełnienia tablic                         | 10 |
| Rysunek 9 zasady wypożyczeń egzemplarzy                     | 11 |
| Rysunek 10 niedostępne opisy w OPAC                         | 12 |
| Rysunek 11 Zarządzanie serwerami Z39.50                     | 13 |
| Rysunek 12 Zdefiniowane prawa dostępu po adresach IP        | 14 |
| Rysunek 13 Widok personalizowanego ustawiania menu głównego | 14 |
| Rysunek 14 rozwijalna lista wyboru ustawień                 | 14 |
| Rysunek 15 Templatka HTML                                   | 15 |
| Rysunek 16 Przykładowa chmurka w OPAC                       | 16 |
| Rysunek 17 Informacja dot. statusu wypożyczenia             | 16 |
| Rysunek 18 Sposób definiowania chmurki dla OPAC             | 17 |

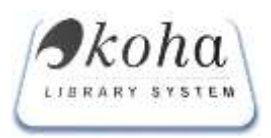

# Wstęp

Aplikacja jest zaimplementowana w technologii HTML i udostępniana z serwera WWW. Stosując przeglądarkę internetową, należy wpisać w pasku edycji adresu, właściwy adres będący wskazaniem miejsca startowego pliku "index.php", umożliwiającego uruchomienie aplikacji.

System Koha udostępniony jest pod adresem:

<u>https://Koha.archiwa.gov.pl/</u> - jest to adres dla modułu administracyjnego z którego korzystają bibliotekarze zgodnie z nadanymi uprawnieniami.

http://biblioteka.archiwa.gov.pl – jest o katalog OPAC - moduł dla czytelnika.

Dla modułu administracyjnego założona jest blokada na zewnętrzne adresy IP, które ograniczają dostęp dla wskazanych lokalizacji każdej biblioteki.

W celach szkoleniowych uruchomiona została wersja edukacyjna systemu (tzw. baza testowa):

https://Koha-edu.archiwa.gov.pl - jest to adres dla modułu administracyjnego

http://Koha-edu.archiwa.gov.pl - (bez https) katalog OPAC

W wersji edukacyjnej nie ma ograniczeń na adresy IP, dlatego można korzystać z dowolnej lokalizacji, natomiast każdy użytkownik może logować się zgodnie ze swoimi uprawnieniami nadawanymi przez bibliotekarza systemowego.

UWAGA: System w formie graficznej prezentuje wyniki przechowywanych danych w bazie MySQL, dlatego konfigurując poszczególne obszary, w celu poprawnej identyfikacje jego składowych w wielu miejscach będziemy korzystać z tzw. *kodów* literowych będących akronimami pełnych nazw np. - Archiwum Państwowe w Warszawie Wieloosobowe Stanowisko ds Działalności Archiwalnej otrzyma kod "APWAWSD", Czytelnia – otrzyma kod "CZYT", Książka – "K", itp. Ponadto prezentowane wyniki w przeglądarce np. w katalogu przy każdej dokumencie byłyby nieczytelne.

# 1. Oddziały bibliotek

W celu ustawiania poprawnej pracy systemu, identyfikacji lokalizacji zbiorów bibliotek oraz przypisania pracowników do właściwej biblioteki w systemie Koha należy zdefiniować każdą bibliotekę oraz miejsce/lokalizację zbiorów i jej wewnętrzna strukturę. Ustawienia te mają powiazania z innymi modułami systemu i mają wpływ na przypisanie pracowników, czytelników, lokalizację zbiorów, generowane dane statystyczne, itp.

- Oddziały bibliotek ustawiamy używając przycisku "dodaj nowy oddział", gdzie wyświetli się okno w którym należy wprowadzić informacje o oddziale biblioteki
  - 1.1.1. Kod oddziału jest to akronim umożliwiający identyfikację danego oddziału w formie skróconej gdyż uciążliwe byłoby wyświetlanie niektórych pełnych nazw np.:

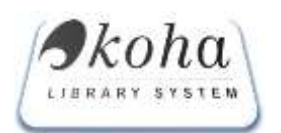

**APWAWSD** - Archiwum Państwowe w Warszawie Wieloosobowe Stanowisko ds Działalności Archiwalnej.

Bardzo ważne jest aby nadany kod oddziału był niepowtarzalny

- 1.1.2. Nazwa przyjęta pełna nazwa oddziału
- 1.1.3. Nazwa (ident.) należy powtórzyć pełna nazwę oddziału (jest to powiązane z innymi obszarami w systemie, które należało oprogramować poza bazą danych)
- 1.1.4. Czytelnia, Wypożyczalnia, Pracownia zaznaczamy checkboksy w celu doprecyzowania charakteru pracy oddziału (nie jest to obowiązkowe)
- 1.1.5. Adres, Telefon, Faks, E-mail nieobowiązkowe pola informacyjne
- 1.1.6. Oddział ustawianie posiada rozwijalną listę w celu określenia, czy ma być widoczny w katalogu OPAC w przypadku oddziałów wewnętrznych istnieje możliwość nie pokazywania ich oraz zbiorów przypisanych do oddziału w katalogu OPAC,
- 1.1.7. Możliwość rezerwacji "na miejscu" ustawienie to daje możliwość ograniczenia rezerwacji tylko poprzez bibliotekarza i uniemożliwia wykonywanie jej z pozycji katalogu OPAC poprzez Internet.
- 1.1.8. Brak rozliczenia [kolejność]\* ustawienie jest powiązane z
- 1.1.9. Oddziału odbioru w systemie można powiązać z oddziałem głównym np. filie biblioteki. Wykorzystywana w przypadku zakupów i opracowywania zcentralizowanego np. Katowice dokonują zakupów dla Cieszyna (zaznaczenie nie jest obowiązkowe)

|                                                                     | ODDZIAŁY: DODAJ NOWY ODDZIAŁ                                                                                                    |
|---------------------------------------------------------------------|----------------------------------------------------------------------------------------------------|
| Kod oddziału                                                        |                                                                                                    |
| Nazwa                                                               |                                                                                                    |
| Nazwa (ident.)                                                      |                                                                                                    |
| Czytelnia                                                           | ☑Czytelnia                                                                                                    |
| Wypożyczalnia                                                       | ☑ Wypożyczalnia                                                                                                    |
| Pracownia                                                           | ✓ Pracownia                                                                                                    |
| Adres                                                               |                                                                                                    |
|                                                                     |                                                                                                    |
|                                                                     |                                                                                                    |
| Telefon                                                             |                                                                                                    |
| Faks                                                                |                                                                                                    |
| E-mail                                                              |                                                                                                    |
| Oddział                                                             | WIDOCZNY V                                                                                                    |
| Możliwość rezerwacji "na<br>miejscu"                                | WYŁĄCZONA 🗸                                                                                                    |
| Brak rozliczenia [kolejność]*<br>kolejność musi być niepowtarzalna! | [niedotyczy] V                                                                                                    |
|                                                                     | <ul> <li>AAN. Archiwum Akt Nowych</li> <li>ADOP. Archiwum Dokumentacji Osobowej i Płacowej</li> <li>AGAD. Archiwum Główne Akt Dawnych</li> <li>ANKRAB. Archiwum Narodowe w Krakowie Oddział w Bochni</li> <li>ANKRAN. Archiwum Narodowe w Krakowie Oddział w Nowym Sączu</li> <li>APBI. Archiwum Państwowe w Białymstoku</li> </ul> |

Rysunek 1 dodawanie nowego oddziału

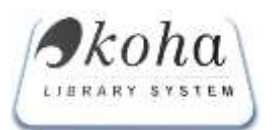

- 1.2. Kategorie oddziałów funkcja ma za zadanie zdefiniowanie kategorii oddziałów z rozróżnieniem Czytelni, Wypożyczalni, Magazynu itp.
  - 1.2.1. Kategorie oddziałów definiujemy poprzez przycisk "Dodaj nowa kategorię" czynności wykonujemy poprzez wypełnienie pół: Kod kategorii, Nazwa, Opis

| Kod kategorii |    |
|---------------|----|
| Nazwa         |    |
| Opis          |    |
|               | OK |
|               |    |
|               |    |

Rysunek 2 dodawanie kategorii oddziału

## 2. Rodzaj dokumentu

W celu poprawnego katalogowania należy zdefiniować rodzaje dokumentów jakie obowiązują w bibliotece w celu zdefiniowania określonych szablonów opisów MARC21

#### 3. Inwentarz licznik

System Koha automatycznie nadaje kolejny numer każdemu nowemu dodanemu egzemplarzowi.

Rodzaje inwentarzy ustawiane są jednorazowo w bazie MySQL i jest to czynność wykonywana przez administratora – informatyka (na czas wdrożenia dostawcy oprogramowania).

3.1. Zarządzanie numerami startowymi inwentarza polega na zdefiniowaniu wartości startowej, która istotna jest w przypadku kontynuacji klasycznej księgi inwentarzowej prowadzonej w wersji papierowej i ma na celu dowiązanie się do aktualnej obowiązującej kolejności nadawania numerów.

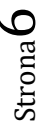

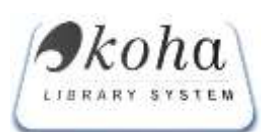

КОНА

# Dokumentacja techniczna: Instrukcja obsługi

| Id | Nazwa                                                    | Skrót  | Wartość aktualna | Wartość startowa |
|----|----------------------------------------------------------|--------|------------------|------------------|
| 1  | Biblioteka AP w Katowicach                               | KatII  | 20034            | 20000            |
| 2  | Biblioteka AP w Katowicach - mały format                 | KatI   | 1000             | 1000             |
| 3  | Biblioteka AP w Katowicach - duży format                 | KatIII | 1002             | 1000             |
| 4  | Biblioteka AP w Katowicach-wydawnictwa ciągłe            | KatC   | 1000             | 1000             |
| 5  | Biblioteka AP w Lublinie                                 | Lub    | 35004            | 35000            |
| 6  | Biblioteka AP w Katowicach Oddz. w Cieszynie Rękopisy    | KatCRS | 30               | 30               |
| 7  | Biblioteka AP w Katowicach Oddz. w Cieszynie Stare Druki | KatCSD | 30               | 30               |
| :  |                                                          |        |                  | 2017-11-24 D     |
|    | Zapisz Zarchiw                                           | rizuj  |                  |                  |

Rysunek 3 Zarzadzanie numerami startowymi inwentarzy

2017-11-24 D

"kliknięcie" – pełni funkcję dodania kolejnych ustawień.

## 4. Kalendarz

W systemie koha wszystkie interwały czasowe liczone są w oparciu obowiązujący kalendarz. Jest to szczególnie istotne przy okresie wypożyczeń, dat zwrotu (tak aby nie zmuszać czytelnika do zwrotu książek w dni, w których dana biblioteka nie pracuje). Ponadto ma to także związek z czasem na rezerwacje, prolongatę. W niektórych bibliotekach naliczane mogą być kary i jest to liczone w oparciu o czas w jakim została przetrzymana książką od daty zwrotu, brane są pod uwagę tylko te dni w których byłaby możliwość jej zwrócenia. Kalendarz ustawiany jest każdorazowo na początku roku w celu odznaczenia tych dni w których biblioteka będzie nieczynna. Klikając w dany dzień określona data zmienia kolor: czerwony dla dni wolnych od pracy, czarny dzień pracujący.

|    | (  | Gru | ıdz | ieŕ | í  |    |
|----|----|-----|-----|-----|----|----|
| ро | wt | sr  | cz  | pi  | so | ni |
| -  | -  | -   | -   | 1   | 2  | 3  |
| 4  | 5  | 6   | 7   | 8   | 9  | 10 |
| 11 | 12 | 13  | 14  | 15  | 16 | 17 |
| 18 | 19 | 20  | 21  | 22  | 23 | 24 |
| 25 | 26 | 27  | 28  | 29  | 30 | 31 |
| -  | -  | -   | -   | -   | -  | -  |

Rysunek 4 widok kalendarza

W celu ułatwienia okno kalendarza ma przycisk "generuj pracujące"

 – automatyczne zostaną zaznaczone soboty i niedziele na czerwono i trzeba będzie "doklikać" pozostałe wolne dni od pracy biblioteki. Ustawienie dotyczy całej sieci bibliotek

## 5. Kategorie czytelników

W systemie koha zarządzanie użytkownikami odbywa się w poprzez jeden moduł. Założono, ponieważ jest to system biblioteczny każdy użytkownik jest czytelnikiem i w zależności od

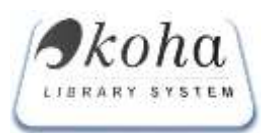

spersonalizowanych ustawień posiada inne funkcje. Dlatego też w zakładce "Kategorie czytelników" tworzymy kategorie czytelników i wstępnie określamy jego kategorie.

|           | 0                          | < C                   |                      |                         |                           |                  |         |            |               |          |    |
|-----------|----------------------------|-----------------------|----------------------|-------------------------|---------------------------|------------------|---------|------------|---------------|----------|----|
| Kategoria | Opis                       | Okres<br>wypożyczenia | Okres<br>rejestracji | Opłata<br>rejestracyjna | Górna<br>granica<br>wieku | Wymagany<br>wiek | Zalegie | Rezerwacja | Limit<br>egz. |          |    |
| AD        | Administratorzy<br>systemu | 365                   | 20                   | 0.00                    | 65                        | 18               | Ne      | 0.00       | 10            | 6        | 6  |
| PR        | Pracownicy<br>Archiwum     |                       | 29                   | 0.00                    | 65                        | 18               | Nie     | 0.00       |               | 6        | 6  |
| с         | Niepeksoletni              |                       | 3                    | 0.00                    | 18                        | 10               | Nie     | 0.90       |               | <b>S</b> | 6  |
| 1         | Instytucja                 |                       | 48                   | 0.00                    | 90                        | 1                | Nie     | 0.00       |               | 6        | 0  |
| cz        | czytelnik                  | 0                     | 0                    | 0.00                    | 80                        | 18               | Tak     | 0.00       | 10            | 6        | fi |
| PA        | Pracownicy<br>archiwum     |                       |                      | 0.00                    |                           |                  | Nie     | 0.00       |               | õ        | 6  |
| Kategoria | Opis                       | Okres<br>wypożyczenia | Okres<br>rejestracji | Oplata<br>rejestracyjna | Górna<br>granica<br>wieku | Wymagany<br>wiek | Zalegie | Rezerwacja | Limit<br>egz. |          |    |

#### Rysunek 5 Administracja kategoriami

- 5.1. dodaj Kategorie
  - Kod kategorii służy do identyfikacji w bazie MYSQL.
  - Opis Nazwa kategorii czytelnika.
  - Okres wypożyczenia służy do określenia maksymalnej ilości dni na jaką dany czytelnik może wypożyczyć publikację. Jeśli pole jest puste parametr ten będzie pomijany.

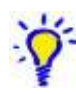

**Wskazówka** Maksymalna ilość czasu na jaką można wypożyczyć publikację określona jest przy danym egzemplarzu w zdefiniowanym statusie udostępniania. W kategorii czytelnika określamy maksymalny czas w ramach tej kategorii . Do określenia czasu wypożyczenia zawsze brana jest wartość mniejsza.

- Okres rejestracji (w latach) zawęża max czas aktywności konta czytelnika w ramach tej kategorii.
- Opłata rejestracyjna podajemy wartość kwotową jaką wymagamy za rejestrację konta czytelnika (w przypadku nie pobierania opłat pole zostawiamy puste).
- Górna granica wieku ogranicza czas aktywowania konta w zależności od wieku który osiągnie w ramach tej kategorii czytelnik (jest to istotne dla dziecka, młodzieży).
- Wymagany wiek określa minimalną ilość lat jaka powinien mieć czytelnik w ramach tej kategorii.
- Zaległe (Upomnienie o zaległościach)– pole w których decydujemy czy w ramach tej kategorii będą wysyłane mailowo upomnienia do czytelnika.
- Koszt rezerwacji wartość jest ustawiana w przypadku, gdy biblioteka pobiera opłaty za rezerwacje (w przypadku nie pobierania opłat pole zostawiamy puste).

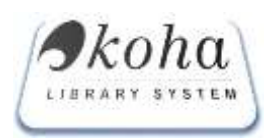

| Kod kategorii |
|---------------|

Rysunek 6 Dodawanie kategorii czytelnika

#### 6. Zasady wypożyczeń

Jest to kluczowa macierz służąca do ustawień globalnych limitów udostępniania w ramach danej kategorii czytelników. W tej zakładce ustawiane są indywidualne limity dla każdego Oddziału niezależnie. Ponieważ jest to macierz mająca bezpośrednie przełożenie na bazę danych MySQL ustawienia dokonujemy w dwóch etapach:

- ETAP I ustawianie globalne dla oddziału domyślnego w ramach tego ustawienia w każdym parametryzowanym polu ustawiamy maksymalna wartość która może wystąpić jakimkolwiek oddziale. Np. oddział AP w Katowicach dla użytkownika "Pracownik Archiwum" przyjmuje maksymalny czas wypożyczenia na 30 dni a Naczelna Dyrekcja AP w Warszawie chce udostępniać na 70 dni – to w "oddziale domyślnym" dla tego parametru należy przyjąć wartość 70.
- ETAP II ustawienia limitów dla konkretnego oddziału. Np. dla Archiwum Państwowe w Katowicach, Oddział w Cieszynie. W tym przypadku będą to ustawienia dla konkretnej lokalizacji w Cieszynie, a Katowice mogą mieć zupełnie inne limity.

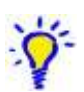

**Wskazówka** Pominięcie ustawień w jakimkolwiek oddziale spowoduje to, że ten oddział nie będzie miał możliwości udostępniania publikacji z wykorzystaniem systemu.

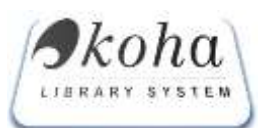

КОНА

Dokumentacja techniczna: Instrukcja obsługi

| oddział : Domysky             |                                              | w manual                       |                                          |                        |
|-------------------------------|----------------------------------------------|--------------------------------|------------------------------------------|------------------------|
|                               | Administratorzy systemu<br>Wypożyczeń / Kary | czytelnik<br>Wypożyczeń / Kary | Pracownicy Archiwum<br>Wypożyczeń / Kary | *<br>Wypożyczeń / Kary |
| Album                         | 5,5 / 1,0,0                                  |                                |                                          | 5,5 / 1,0,0            |
| Czasopismo Elektroniczne      |                                              |                                |                                          |                        |
| Dokument DZwiękowy            |                                              |                                |                                          |                        |
| Książka                       | 10,5 / 1,0,0                                 | 200,10 / 1.0,0                 | 200,200 / 1,0,0                          | 200.200 / 1.0.0        |
| Мара                          | 100,100 / 1,0,0                              | 200,10 / 1,0,0                 |                                          | 200.10 / 1.0.0         |
| Odbitka/nadbitka              |                                              |                                |                                          |                        |
| Przewodniki po zasobie        |                                              |                                |                                          |                        |
| Rękopis                       |                                              |                                |                                          |                        |
| Stary druk                    |                                              |                                |                                          |                        |
| ydaw. clągle w tym czasopisma |                                              |                                |                                          |                        |
| •                             | 100,100 / 1,0,0                              | 1                              | 200,200 / 1,0,0                          | 300,300 / 1,0,0        |

#### Rysunek 7 globalne określenie zasad wypożyczeń

| c:    | zytelnik     |
|-------|--------------|
| Wypoż | yczeń / Kary |
| 10,5  | / 1,0,0      |

Rysunek 8 sposób wypełnienia tablic

Parametryzacja limitów pola na wypełnieniu tablicy, gdzie:

- 10,5 ilość dniu [10], ilość pozycji wypożyczonych [5]
- 1,0,0 wartość stała obowiązuje dla każdego wypełnianego pola

## 7. Zasady wypożyczeń egzemplarza

Zautomatyzowanie zasad wypożyczeń polega na wprowadzeniu różnych statusów udostępniania jakie możemy przewidzieć w ramach całej organizacji biblioteki/bibliotek.

W zakładce "Zasady wypożyczeń egz." ustawiamy parametry w bazie MySQL, które mają bezpośrednie odniesienie do zdefiniowanych wartości autoryzowanych "STWYP". Ustawione parametry okresu wypożyczeń mają bezpośrednie odniesienie do wcześniej zdefiniowanych dni roboczych w kalendarzu (rozdział 4).

- Status nazwa statusu;
- Godzin określenie ilości godzin jako czas wypożyczenia. Jest ustawieniem opcjonalnym dla kolejnego ustawienia "lub dni"
- Lub dnia podanie daty zwrotu (np. 12-31 określa, że książki powinny być oddane na koniec roku lub 02-28|06-30|09-30 tu zdefiniowano kilka dat dla uczelni w oparciu o semestry i okres wakacji)

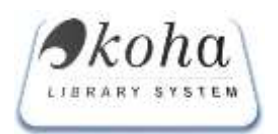

- Opłata pole opcjonalne, jeśli będą przewidziane opłaty za wypożyczenie (jeśli nie dotyczy zostawiamy puste)
- Limity :
  - Standardowe limity każdy rodzaj czytelnika ma zdefiniowany limit wypożyczeń (patrz rozdział 6), które są brane pod uwagę podczas zliczania wszystkich rodzajów publikacji.
  - Ignoruj limity dla danego rodzaju egzemplarza można pominąć zdefiniowane limity, wtedy taki rodzaj egzemplarza będzie można wypożyczać w ilościach większych niż zdefiniowane limity (patrz rozdział 6).
- Przedłużenie w OPAC opcja umożliwia samodzielne przedłużanie okresu wypożyczenia przez czytelnika poprzez swoje konto w katalogu OPAC
- 4 Typ Kary definiowane jeśli jest przewidziana.
- Przeklikiwalne Standardowo wartość ustawiona na "NIE" statusy, które można ponownie przeklikać w module GROMADZENIE (nie dotyczy AP)
- Hokada wpisując określony oddział, rodzaj egzemplarza można zawęzić

| autoryzowana opisująca egrenplarze: [STWYP] #220023 |                  |                                |         |                       |              |             |               |       |
|-----------------------------------------------------|------------------|--------------------------------|---------|-----------------------|--------------|-------------|---------------|-------|
| statua                                              | obocze na pod    | stawe kalendarza)*:            | Collata | Limita                | Przedłużenie | Tro kary    | Przekikiwalne | Diote |
| W introlegations                                    | D godon          | ena. 10-26                     | 0       | Standardove limity =  | TAK -        | DIEDRW +    | NE C          |       |
| Zephone                                             | 0<br>godžin      | ins. 10-205                    | a       | Standardows limity =  | TAL          | DAEDWA -    | HET           | (     |
| hidikalerranawe                                     | 240<br>200091    | ing 10-201                     | 1 2     | Standardowe Renty 👻   | так -        | DAEDIWA -   | NE -          | [     |
| Prosani                                             | 2280<br>80009    | 02-20106-30109-30<br>Ins 10-20 | 0.2     | Standardowe Izraty ~  | TAK          | DHEDWA -    | NE            | ļ     |
| mesigane                                            | podani<br>podani | ing 10-20)                     | 0.2     | Stanitardowe limity = | TAK          | DMIDWA -    |               |       |
| Tylio na résaca                                     | 0<br>0           | Pts 10-28)                     | 0       | Standardowe limity =  | TAK =        | Dieznika -  | ILE -         | [     |
| Da osbioru                                          | o<br>godan       | pts 10-28)                     | 0       | Standardowe limity    | TAK          | 0460144 -   | NE -          | [     |
| weekstowe<br>WNEXZ                                  | 72 ginter        | 98.10.20                       | q       | Ipang insty -         | NE -         | GOOZINOWA - | HE -          | 1     |

#### Rysunek 9 zasady wypożyczeń egzemplarzy

Dodatkowo dla każdego oddziału można zdefiniować datę zwrotu. Funkcja jest wykorzystywana w sytuacji, gdy chcemy poinformować wszystkich czytelników o konieczność zwrotu wypożyczonych publikacji niezależnie od okresów zdefiniowanych w danym egzemplarzy.

#### 8. Zablokowane egzemplarze

Funkcja umożliwia zablokowanie możliwości wypożyczania określonych inwentarzy przy zdefiniowaniu ich zakresu. Np. jest to wykorzystywane w sytuacjach losowych (zalanie magazynu) i chcemy wyłączyć jakiś egzemplarz obiegu. Kolejnym przykładem może być fakt przekazania depozytu do innego oddziału i na czas transportu blokujemy jakiś zakres inwentarzy.

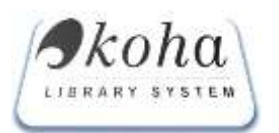

# 9. Niedostępne opisy w OPAC

Funkcja umożliwia wyłączenie prezentacji pojedynczych opisów w katalogu OPAC, czytelnik nie widzi ich w katalogu, bibliotekarz natomiast ma pełny dostęp do opisu w module administracyjnym.

| Numer<br>opisu | Tytuł                                         | Data blokady        | Autor             | Usuñ |
|----------------|-----------------------------------------------|---------------------|-------------------|------|
| 6              | Modlitwa za odjeżdżających /                  | 2011-04-02 21:52:55 | Zatorski Wojciech | ×    |
| 8              | Nora ; Clara S ; Zajazd                       | 2016-12-10 12:49:06 | Zatorski Wojciech | ×    |
| 4457           | Biobibliografičnij pokazčik /                 | 2011-04-02 20:52:15 | Zatorski Wojciech | ×    |
| 12345          | Johann Wolfgang Goethe /                      | 2011-04-02 20:49:21 | Zatorski Wojciech | ×    |
| 76767          | Memoriale rerum gestarum in Polonia 1632-1656 | 2011-04-02 20:49:58 | Zatorski Wojciech | ×    |
| lumer:         | Znajdž                                        |                     |                   |      |

Rysunek 10 niedostępne opisy w OPAC

#### 10. Autoryzowane wartości

W systemie koha mamy możliwość zdefiniowania tabeli wartości autoryzowanych, które mają bezpośrednie przełożenia na definiowanie w szablonie MARC21. Można definiować dowolną ilość kategorii oraz dowolną ilość autoryzowanych wartości w ramach każdej kategorii.

Gdy określamy strukturę podpól MARC można powiązać podpole do kategorii autryzowanychwartości. Użytkownik dodając lub zmieniając opis, otrzymuje podpole nie edytowalne z pola tekstowego lecz z listy rozwijanej dostępnych autoryzowanych wartości. Eliminuje to błędy tekstowe i tzw. Literówki.

Przykładowe wartości autoryzowane:

- 🖊 COUNTRY dla zdefiniowania Państwa
- 🖊 🛛 LANG języka narodowego
- LOCK autoryzujemy oddziały w ramach sieci bibliotek AP
- SIGLUM nadawane jest przez Bibliotekę Narodową symbol który identyfikuje biblioteka w ogólnopolskich systemach bibliotecznych np. . NUKAT
- SPNAB sposoby nabycia/ pozyskania zbiorów
- 🖊 STWYP zdefasonowane statusy wypożyczeń

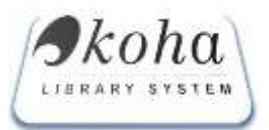

# 11. Zarządzanie rodzajami kartotek (w opracowaniu)

# 12. Szablony opisów MARC21 (w opracowaniu)

# 13. Powiazania Koha-Marc DB (w opracowaniu)

#### 14. Zakazane słowa

Zarządzanie zakazanymi słowami – funkcja ma za zadanie przyspieszyć przeszukiwanie katalogu. Umożliwia zdefiniowanie słów, które system ma pomija podczas przeszukiwania katalogu np. i, lub, na, albo itp.) definiując pomijalne słowa należy uważać gdyż różnych językach mogą mieć inne znaczenie np. ODER w języku niemiecki może oznaczać "lub" ale też jest nazwą rzeki "Odra".

Jest to funkcja obsługiwane przez dodatkowy skrypt który po zdefiniowaniu nowego rezerwuaru słów należy uruchomić.

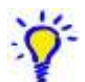

(UWAGA: jeśli zmienisz cokolwiek w tej tabeli, poproś administratora aby uruchomił skrypt misc/rebuildnonmarc.pl)

#### **15.** Serwery Z39.50

Z39.50 – protokół wyszukiwania i pobierania informacji z różnych baz danych, oddalonych od komputera docelowego. Protokół ten jest zdefiniowany w standardzie ANSI/NISO Z39.50 oraz ISO 23950. Wykorzystywany przez biblioteki na całym świecie do wymiany danych bibliograficznych.

W zależności od wewnętrznych regulaminów biblioteki (często opisanych na stronie) należy uzyskać dane dostępowe protokołu Z39.50, które w definiujemy wypełniając odpowiednie pola. Przykład wypełnienia pól ilustruje rysunek poniżej:

| Lokalizacja             | Hostname      | Port | Baza Danych | Userid | Hasło  | Sprawdzony | Ranga | Składnia |
|-------------------------|---------------|------|-------------|--------|--------|------------|-------|----------|
| BIBLIOTEKA GŁÓWNA US    | 212.14.16.131 | 8100 | dfs         | fds    | ****** | 0          | 0     | MARC21   |
| BIBLIOTEKA NARODOWA     | 91.238.85.9   | 210  | INNOPAC     | userid |        | 0          | 0     | MARC21   |
| BIBLIOTEKA KONGRESU USA | lx2.loc.gov   | 210  | LCDB        |        |        | 1          | 2     | MARC21   |

Rysunek 11 Zarządzanie serwerami Z39.50

# 16. Ustawienia systemowe (w opracowaniu)

#### 17. Prawa dostępu

W ramach zabezpieczenia systemu dostęp do części administracyjnej został ograniczony do podania zewnętrznych adresów IT dla komputerów pracowników biblioteki. Wpisując/ definiując adres IP można podać adres konkretnego komputera np. 83.142.138.123 lub zakres adresacji pomijając ostatni blok (83.142.138 – wycięto 123) wtedy cała podsieć będzie miała dostęp do systemu.

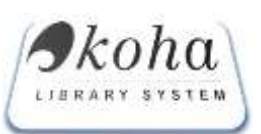

#### **KOHA** Dokumentacja techniczna: Instrukcja obsługi

| IP              | Opis                 | Od godz. | Do godz. | Dodany              | Opcja |
|-----------------|----------------------|----------|----------|---------------------|-------|
| 110.0.1         | Biblioteka           | 00:00:00 | 00:00:00 | 2007-02-15 10:02:57 | Usuń  |
| 170. 8.0.       | VPN                  |          |          | 2007-02-16 19:17:33 | Usuń  |
| 11014.16.       | BG US                |          |          | 2008-06-02 21:18:38 | Usuń  |
| 157.22.170.165  | Archiwa              | 00:00:00 | 00:00:00 | 2017-10-25 08:55:52 | Usuń  |
| 79.188.16.227   | Archiwum Państwowe w | 00:00:00 | 00:00:00 | 2017-10-25 13:26:47 | Usuń  |
| 170.165 .157.22 | APSZ                 | 00:00:00 | 00:00:00 | 2017-10-25 13:41:30 | Usuń  |

Rysunek 12 Zdefiniowane prawa dostępu po adresach IP

#### 18. Menu Główne

Administrator systemu może indywidualnie spersonalizować widok systemu dla każdego oddziału i użytkownika. Jest to zaimplementowane poprzez stworzenie interaktywnej mapy systemu gdzie zaznaczając odpowiednie checkboksy decydujemy z które funkcje są widoczne dla określonego użytkowania systemu.

| Katalog               | Czytelnicy                                                                                                    | 🖾 Wartości wzorcowe | Raporty |                                  | Ustawienia            |
|-----------------------|----------------------------------------------------------------------------------------------------|---------------------|---------|----------------------------------|-----------------------|
| Wyszukaj              | Szukaj                                                                                                    | Tezaurus oraz KHW   |         | zytelnik                         | C Oddziały bibliotek  |
| 🗹 Dodaj opis          | Dodaj Czytelnika                                                                                                    | 1                   |         | Czytelnicy bez                   | Rodzaj dokumentu      |
| Historia książko      | Dodaj organizacje                                                                                                    | T                   |         | wypożyczeń                       | Inwentarz - licznik   |
| Pôlici wirtualne      | All the second second sec |                     |         | Czytelnicy Zapisy                | Kalendarz             |
| Egzemplarze do        | Rezerwacje                                                                                                    | 1                   |         | Kary według dnia                 |                       |
| odbioru               | Przeterminowane                                                                                                    | 1                   |         | 🛛 Najczęściej                    | Kategorie czytelników |
| Egzemplarze na        |                                                                                                    |                     |         | wypożyczający                    | Zasady wypożyczeń     |
| miejscu               | Anulowanie opłat                                                                                                    | 1                   |         | Ruch czytelniczy GU<br>publiczne | 5 Zasady wypozyczeń   |
| 🗹 Dodaj akcesję danów | 1                                                                                                    |                     |         | Skasowani Czytelnic              | X Zabiokowane         |
| -                     |                                                                                                    |                     |         | Wypożyczenia GUS                 | egzemplarze           |
|                       |                                                                                                    |                     |         | publiczne<br>Wypożyczenia        | OPAC                  |

Rysunek 13 Widok personalizowanego ustawiania menu głównego

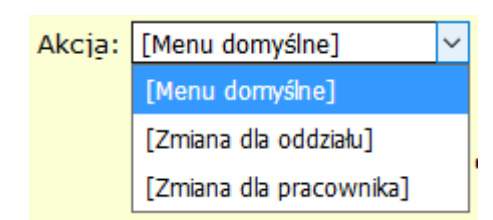

Ustawienia Menu Głównego poprzedzone są wyborem z rozwijalnej listy czy zostanie dokonana zmiana dla całego oddziału, czy indywidualnie dla określonego pracownika.

Rysunek 14 rozwijalna lista wyboru ustawień

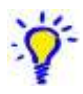

Wskazówka. Brak zaznaczenia chociaż jednej opcji powoduję użycie menu domyślnego.

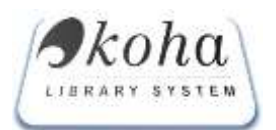

#### 19. Powiadomienia mailowe

Dla każdego oddziału indywidualnie można zdefiniować rodzaj i treść powiadomień mailowych związanych z różnym typem akcji przy wypożyczeniu publikacji

Rodzaje wysyłanych maili do czytelnika:

- **4** Rezerwacja/Zamówienie
- Anulowanie Rezerwacja/Zamówienie
- Potwierdzenie Rezerwacja/Zamówienie
- ♣ Przypomnienie o zwrocie (<sup>3</sup> dni przed)
- 4 Przypomnienie o zaległych (po dniach)
- 🖊 Koszyk przechowuje efekty przeszukiwania katalogu

W zakładce Parametry powiadomień przygotowano templatki html – owe które należy wypełnić treścią indywidualna dla każdego oddziału.

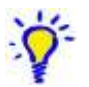

**Wskazówka** Pominięcie ustawień w jakimkolwiek oddziale spowoduje to, że ten oddział nie będzie miał możliwości wysyłania powiadomień z wykorzystaniem systemu.

Dodatkowo można podać wcześniej zdefiniowany w systemie zdefiniować indywidualny e-mail z jakiego mają się wysyłać powiadomienia dla danego oddziału.

Przykład templatki dla rezerwacji zamówienia pokazuje rysunek poniżej:

| REZERWACJA/ZAMOWIENIE                                                                                                    |
|----------------------------------------------------------------------------------------------------|
| <subject>Rezerwacja/Zamowienie ksiazki <!-- TMPL_VAR NAME="barcode"--><end_subject></end_subject></subject>                                                                                       |
| <body></body>                                                                                                    |
| Twoja/e rezerwacja/zamówienie:<br>====================================                                                                                                    |
| Kod kreskowy: TMPL_VAR NAME="barcode"<br>Tytul: TMPL_VAR NAME="title"<br>Oddzial: TMPL_VAR NAME="branch"<br>TMPL_IF EXPR="status eq 1"<br>Dostępna od : TMPL_VAR NAME="datedue"<br>/TMPL_IF       |
| Status zamówienia: TMPL_IF EXPR="status eq 0" Rezerwacja anulowana /TMPL_IF TMPL_IF<br EXPR="status eq 1">Książka zarezerwowana /TMPL_IF TMPL_IF EXPR="status eq 2" Książka<br>zamówiona /TMPL_IF |
| Aplikacja na Twój telefon: https://play.google.com/store/apps/details?id=koha.koha&hl=pl                                                                                                    |
| Proszę czekać na potwierdzenie.                                                                                                    |
| <end_body></end_body>                                                                                                    |

Rysunek 15 Templatka HTML

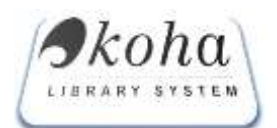

## 20. Dokumenty dla czytelnika

Każda biblioteka opracowując regulamin udostępniania zbiorów przygotowuje obligatoryjną dokumentacje, wymaga podpisania przez czytelnika określonych dokumentów.

Treść dokumentów takich jak karta zapisu, Upomnienie , Karta Obiegowa można zdefiniować w zakładce pt. "dokumenty dla czytelnika". Treści przygotowanych dokumentów w formie .pdf będą dostępne pod odpowiednimi przyciskami na koncie czytelnika.

Treści dokumentów można ustawić indywidualnie dla każdego oddziału [wybieranego z listy]. Jeśli ustawiony będzie oddział domyślny - tekst będzie generowany zgodnie z oddziałem do jakiego należy generujący dokument pracownik.

## 21. Chmurki w OPAC

"Chmurka w OPAC" jest przesłaniem dodatkowych informacji czytelnikowi w katalogu OPAC, na temat np. lokalizacji oddziału w którym znajduje się publikacja, podania telefonu do biblioteki, określonych godzin otwarcia biblioteki, itp. Jest dopowiedzeniem wyświetlającym się po najechaniu kursora myszki na wyświetloną w tabeli konkretną publikację.

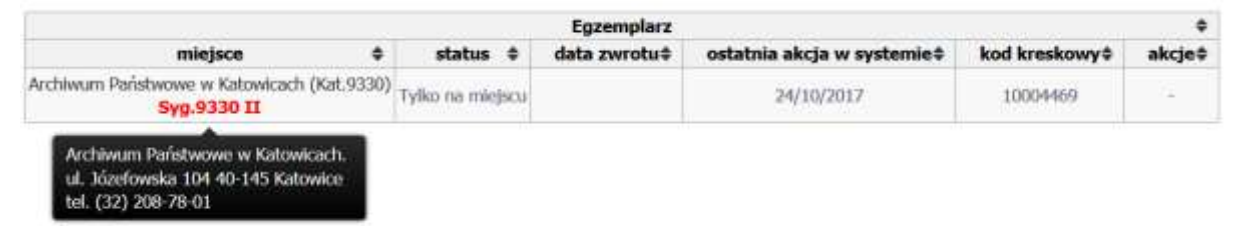

Rysunek 16 Przykładowa chmurka w OPAC

Po najechaniu kursora myszki na "akcje" można zdefiniować dodatkowe informacje w "chmurce" dotyczące statusu wypożyczenia np. o braku możliwości rezerwowania pozycji.

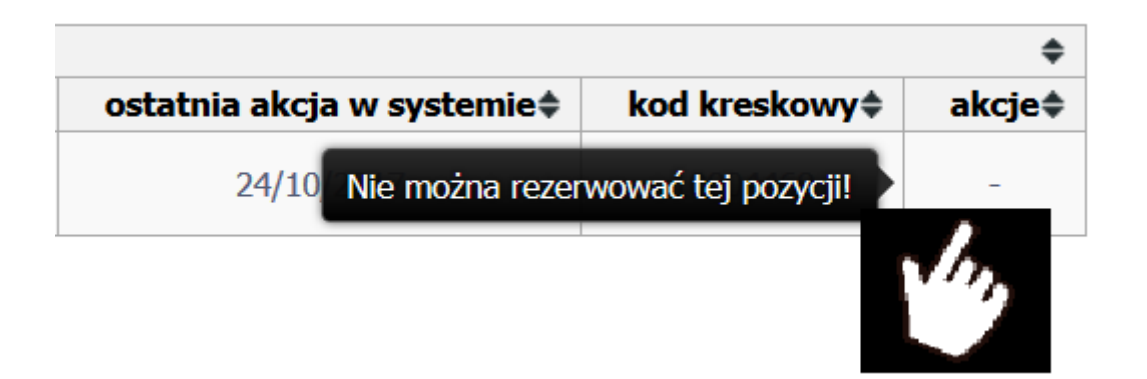

#### Rysunek 17 Informacja dot. statusu wypożyczenia

Chmurki w OPAC definiujemy dla Oddziału lub dla statusu udostępniania.

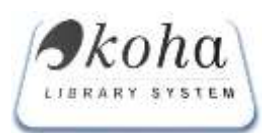

#### **KOHA** Dokumentacja techniczna: Instrukcja obsługi

| CHMURKI W OPAC                                |                              |            |  |  |
|-----------------------------------------------|------------------------------|------------|--|--|
| ddział APKAT. Archiwum Państwowe w Katowicach | →] Status [[wybierz z listy] | v] - Zapoz |  |  |
| CHMURKA DLA ODDZIAŁU                          |                              |            |  |  |
| Archivum Państwowe w Katowicach.              |                              |            |  |  |
| ul. Józefowska 104                            |                              |            |  |  |
| 10-115 RECOVIDE                               |                              |            |  |  |
| tel. (32) 208-78-01                           |                              |            |  |  |
|                                               |                              |            |  |  |
|                                               |                              |            |  |  |

Rysunek 18 Sposób definiowania chmurki dla OPAC